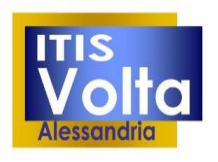

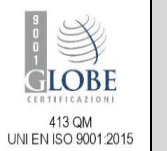

#### **GUIDA PAGO IN RETE**

## Ministero dell'Istruzione

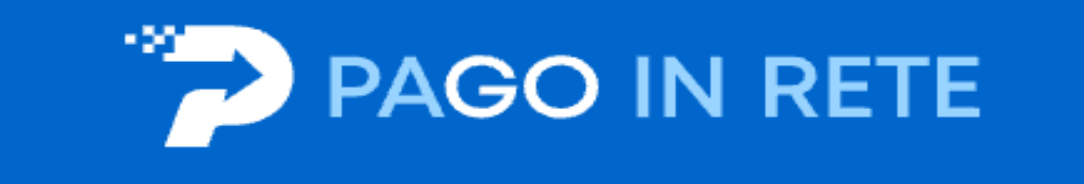

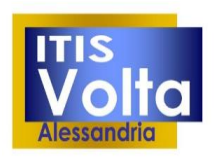

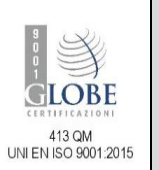

#### **GUIDA PAGO IN RETE**

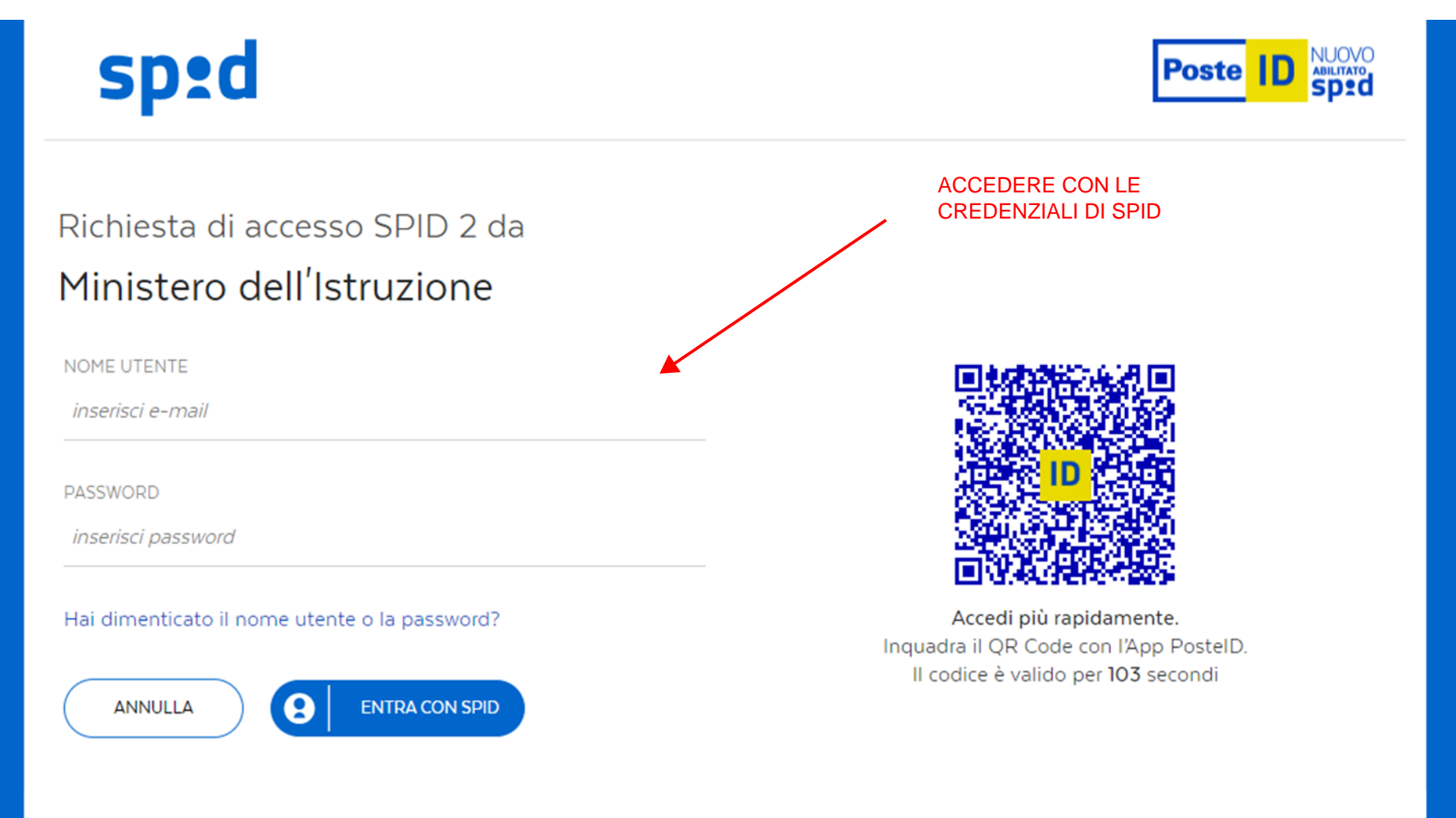

Non hai ancora SPID? Registrati

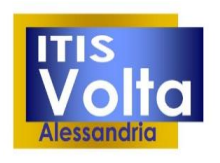

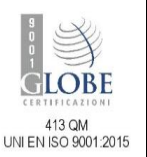

# Il sistema Pago In Rete

Pago In Rete è il sistema centralizzato del Ministero dell'Istruzione (MI) che consente ai cittadini di effettuare pagamenti telematici a favore degli Istituti Scolastici e del Ministero.

Tale sistema si interfaccia con PagoPA®, una piattaforma tecnologica che assicura l'interoperabilità tra Pubbliche Amministrazioni e Prestatori di Servizi di Pagamento (Banche, Po<mark>ste, etc.) aderenti al servizio.</mark>

Per la visualizzazione e il pagamento telematico di contributi richiesti dalle **scuole** per i servizi erogati utilizza il link "**Vai a Pago in Rete Scuole**".

Per l'effettuazione di un pagamento telematico di un contributo a favore del **MI** utilizza il link "**Vai a Pago in Rete MI**".

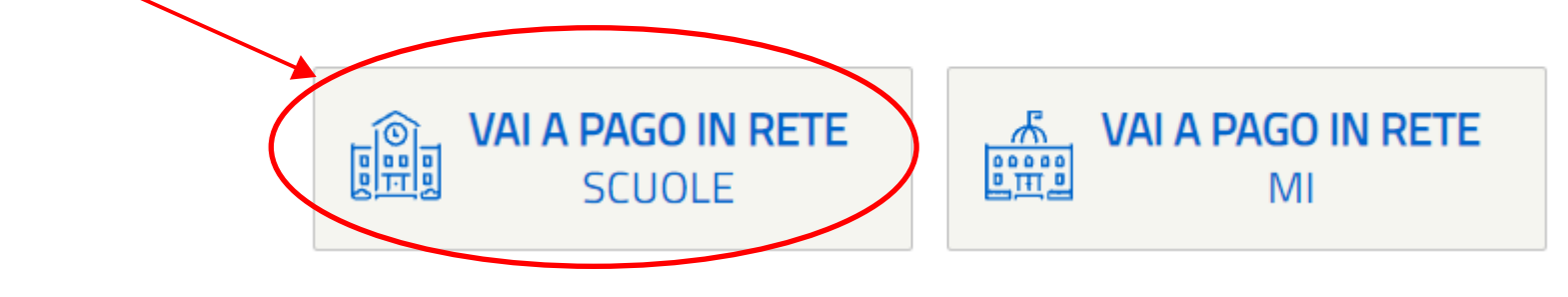

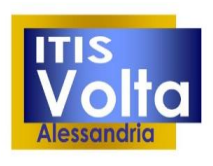

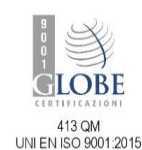

#### **GUIDA PAGO IN RETE**

Home Versamenti

Home

Versamenti volontari

Visualizza pagamenti Gest

Gestione consensi

Richiedi assistenza

Il sistema **Pago In Rete** consente la visualizzazione e il pagamento degli avvisi telematici, relativi a tasse e contributi scolastici, emessi dalle segreterie scolastiche per gli alunni frequentanti. Con Pago In Rete è possibile anche eseguire versamenti volontari a favore degli istituti scolastici.

Potrai visualizzare gli avvisi telematici di pagamento emessi dagli istituti di frequenza per gli alunni associati dalle scuole al tuo profilo. In caso di mancata visualizzazione degli avvisi contatta l'istituto scolastico di frequenza dell'alunno, per comunicare le eventuali informazioni mancanti per l'associazione. Per ogni alunno associato al tuo profilo riceverai dal sistema sulla tua casella di posta elettronica personale sia le notifiche degli avvisi telematici di pagamento emessi dalla scuola di frequenza dell'alunno che le notifiche dei pagamenti che sono stati eseguiti con Pago In Rete.Potrai inoltre scaricare direttamente dall'applicazione l'attestazione di pagamento valida per eventuali detrazioni fiscali.

Per maggiori dettagli è possibile consultare il Manuale Utente e visionare le FAQ .

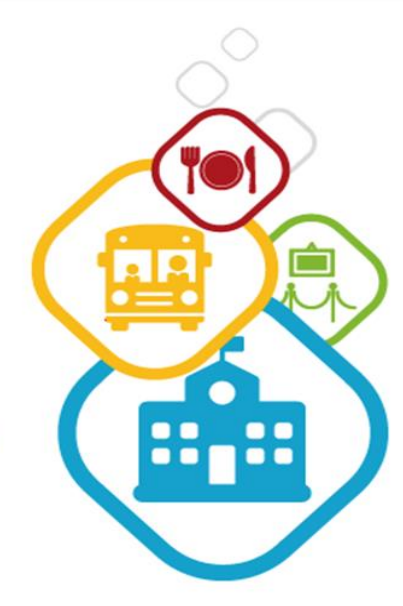

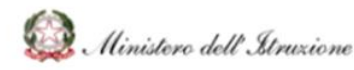

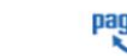

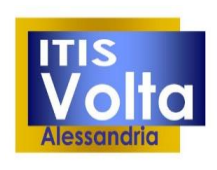

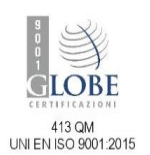

| n questa pagina puoi ricercare una | scuola aderente a PagoPA per vis | sualizzare i versamenti eseguibili con il servizio Pago In Rete e procedere al pagamento telematico. |
|------------------------------------|----------------------------------|----------------------------------------------------------------------------------------------------|
| Regione<br>Seleziona               | \$                               | Ricerca per codice<br>Codice meccanografico<br>ALTF01000R                                            |
|                                    |                                  | Cerca                                                                                                |
|                                    | INSERIRE I                       | IL CODICE                                                                                            |
|                                    | MECCANO<br>DELL'ISTITI           | GRAFICO<br>UTO: ALTF01000R                                                                           |
|                                    |                                  |                                                                                                    |
|                                    |                                  |                                                                                                    |
|                                    |                                  |                                                                                                    |

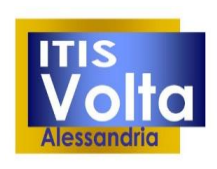

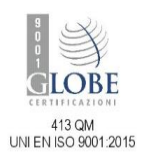

| Ricerca scuola sul territorio Regione Seleziona | *                                                 | Ricerca per codice<br>Codice meccanografico<br>ALTF01000R | Сегса                    |
|-------------------------------------------------|---------------------------------------------------|-----------------------------------------------------------|--------------------------|
| ista delle scuole aderenti a pagoPA per le      | e quali è possibile effettuare un versamento tele | matico con il servizio Pago In Rete                       | Pagine<br>IDIRIZZO + 220 |
| CODICE MECCANOGRAFICO                           |                                                   |                                                           |                          |
| CODICE MECCANOGRAFICO                           | ALESSANDRO VOLTA<br>Cancella                      | SPALTO MARENGO 42, ALESS/                                 | ANDRIA (AL)              |

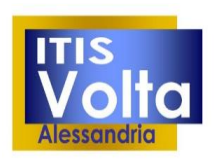

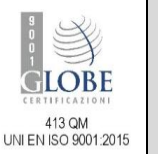

#### **GUIDA PAGO IN RETE**

#### Versamenti volontari - causali per scuola Codice meccanografico: Denominazione scuola: ALTF01000R ALESSANDRO VOLTA Indirizzo: SPALTO MARENGO 42, ALESSANDRIA (AL) INDIVIDUARE LA CAUSALE DA PAGARE E Filtra per causale: SUCCESSIVAMENTE CLICCARE SUL SIMBOLO EURO Cerca Cancella Lista versamenti eseguibili Pagin 1 ANNO SCOLA STICO 🔶 CAUSALE BENEFICIARIO ۰ ۰ <€ 2021/22 Iscrizione cl. 1<sup>^</sup> e 2<sup>^</sup>- ampliamento offerta formativa a.s. 21/22 ALESSANDRO VOLTA 31/12/2021 100,00 <€ 2021/22 Corso CISCO IT Essential ALESSANDRO VOLTA 31/12/2021 130,00 <€ 2021/22 Iscrizione corso ICDL e skill card ALESSANDRO VOLTA 31/12/2021 70,00 2021/22 Contr. ITIS Volta per esami idoneità e integrativi ALESSANDRO VOLTA 31/12/2021 30.00 <€ <€ 2021/22 Iscrizione cl. 3<sup>^</sup> -4<sup>^</sup> - 5<sup>^</sup> e ampliamento offerta formativa a.s.21/22 ALESSANDRO VOLTA 31/12/2021 110,00 2021/22 Certificazione CISCO per studenti ind. Informatica ALESSANDRO VOLTA 31/12/2021 100.00 <€ 2021/22 Corso CISCO CCNA Advanced ALESSANDRO VOLTA 31/12/2021 150,00 <€ 2021/22 31/08/2022 15.13 <€ Tassa Rilascio Diplomi Agenzia delle entrate 21,17 <€ 2021/22 Tasse scolastiche iscrizione e frequenza classe 4<sup>A</sup> Agenzia delle entrate 31/12/2021 2021/22 31/12/2021 15,13 <€ Tasse scolastiche - frequenza classe 5<sup>A</sup> Agenzia delle entrate

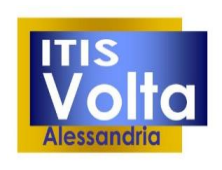

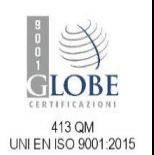

| Anno scolastico: 2021/22 Causale:                                  | Beneficiario: ALESSANDRO VOLTA Data scadenza:                |  |
|--------------------------------------------------------------------|--------------------------------------------------------------|--|
| Importo (€): Nota informativa:                                     |                                                              |  |
| Allegato informativa                                               | INSERIRE I DATI ANAGRAFICI DELL'ALUNNO                       |  |
|                                                                    |                                                              |  |
| npilare i campi seguenti con i dati deiralunno<br>Codice fiscale * | o del soggetto per cui si sta eseguendo il versamento Nome * |  |
| Coanome *                                                          |                                                              |  |
|                                                                    |                                                              |  |
| Note                                                               |                                                              |  |
| *<br>campi obbligatori.                                            |                                                              |  |
|                                                                    |                                                              |  |
| /                                                                  |                                                              |  |
| CAUSALE                                                            | Effettua il pagamento Annulla pagamento                      |  |

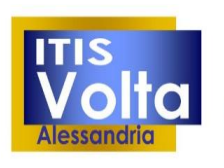

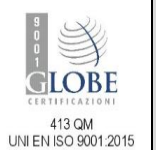

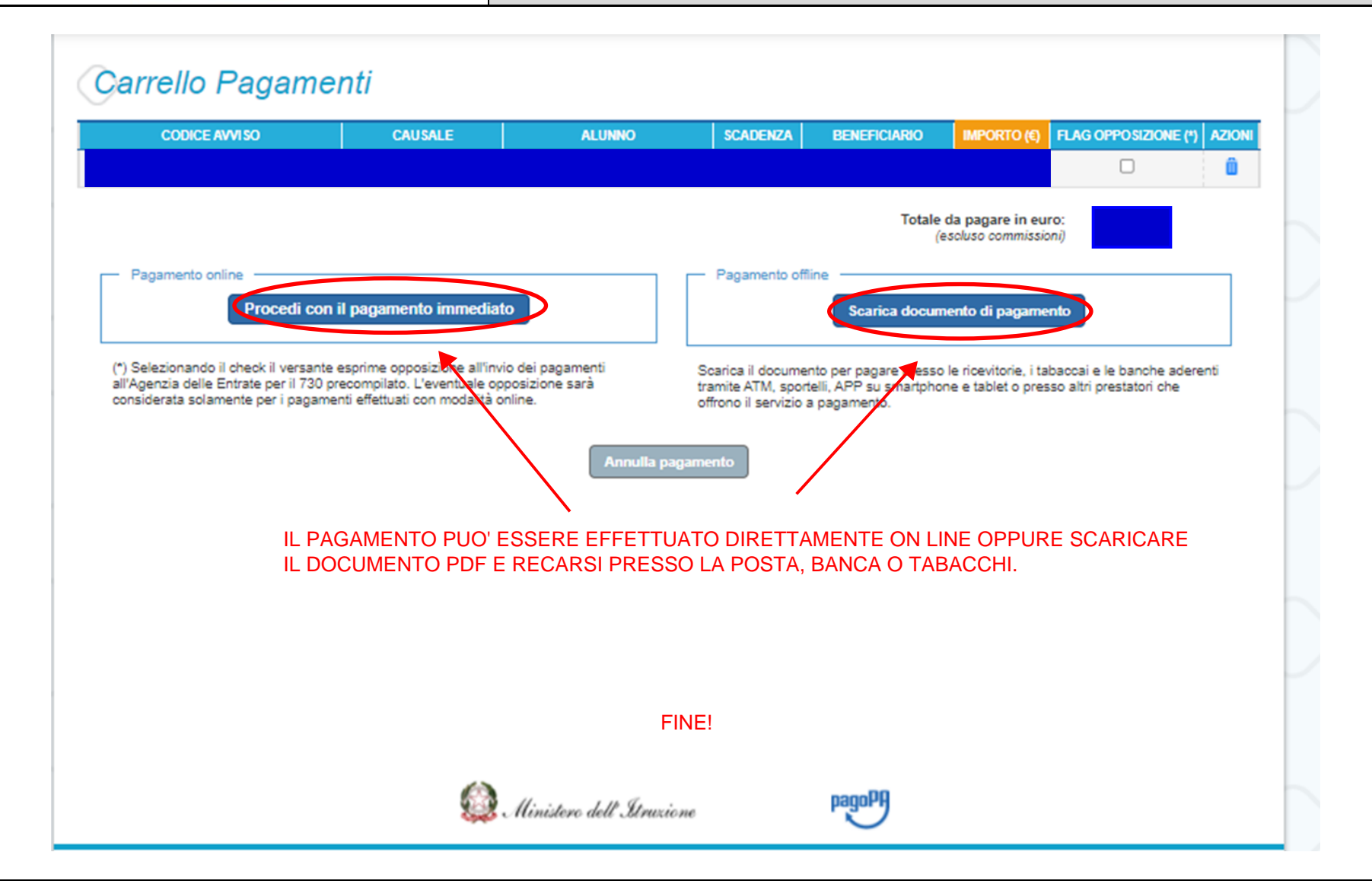